## 從中國期刊全文資料庫匯入書目 \*建議用FireFox瀏覽器開啓網頁

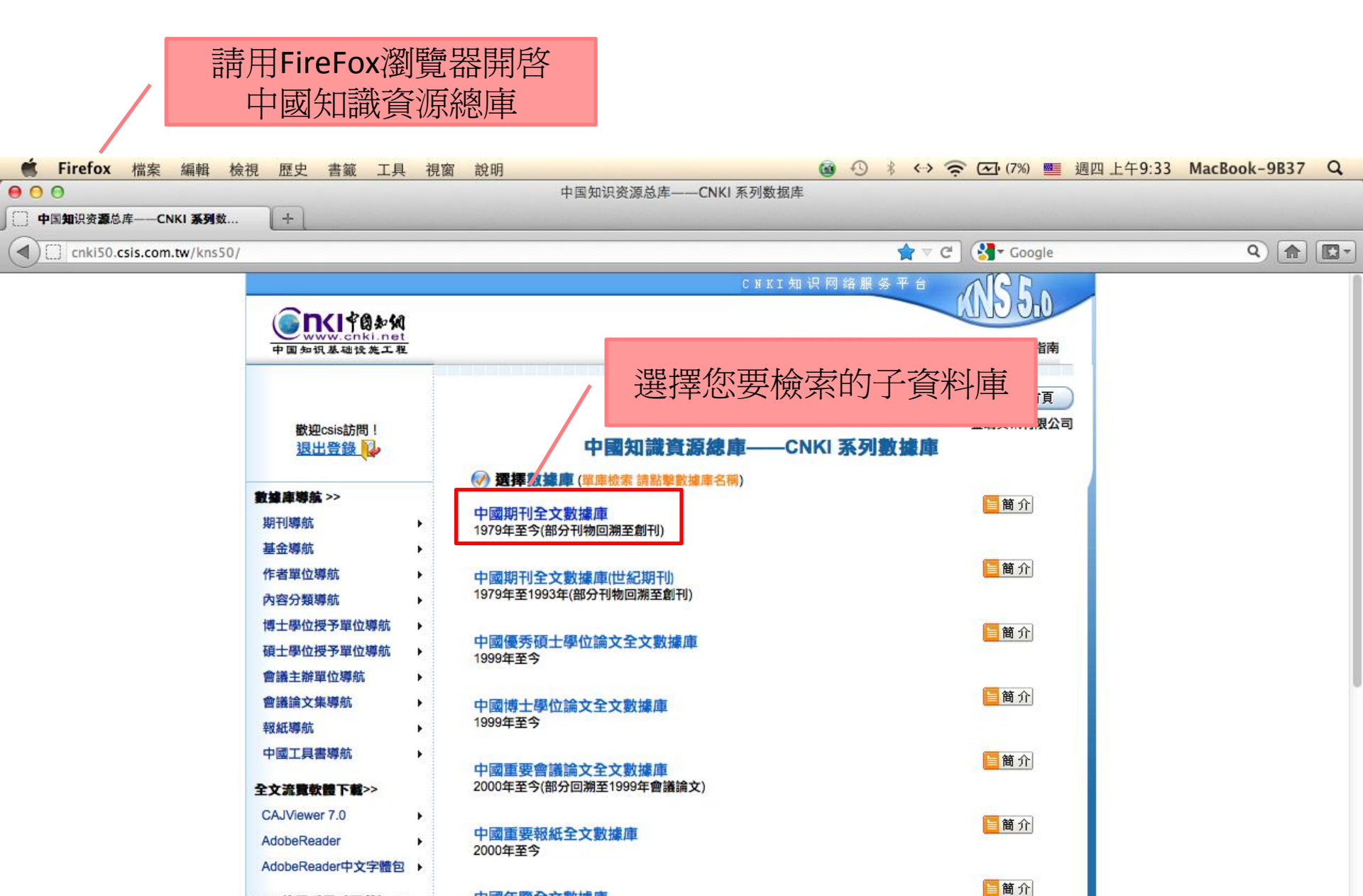

KNS使用手冊(下載) >> 中心網站版 (CAJ) (PDF) >

1912年至今

中國年鑒全文數據庫

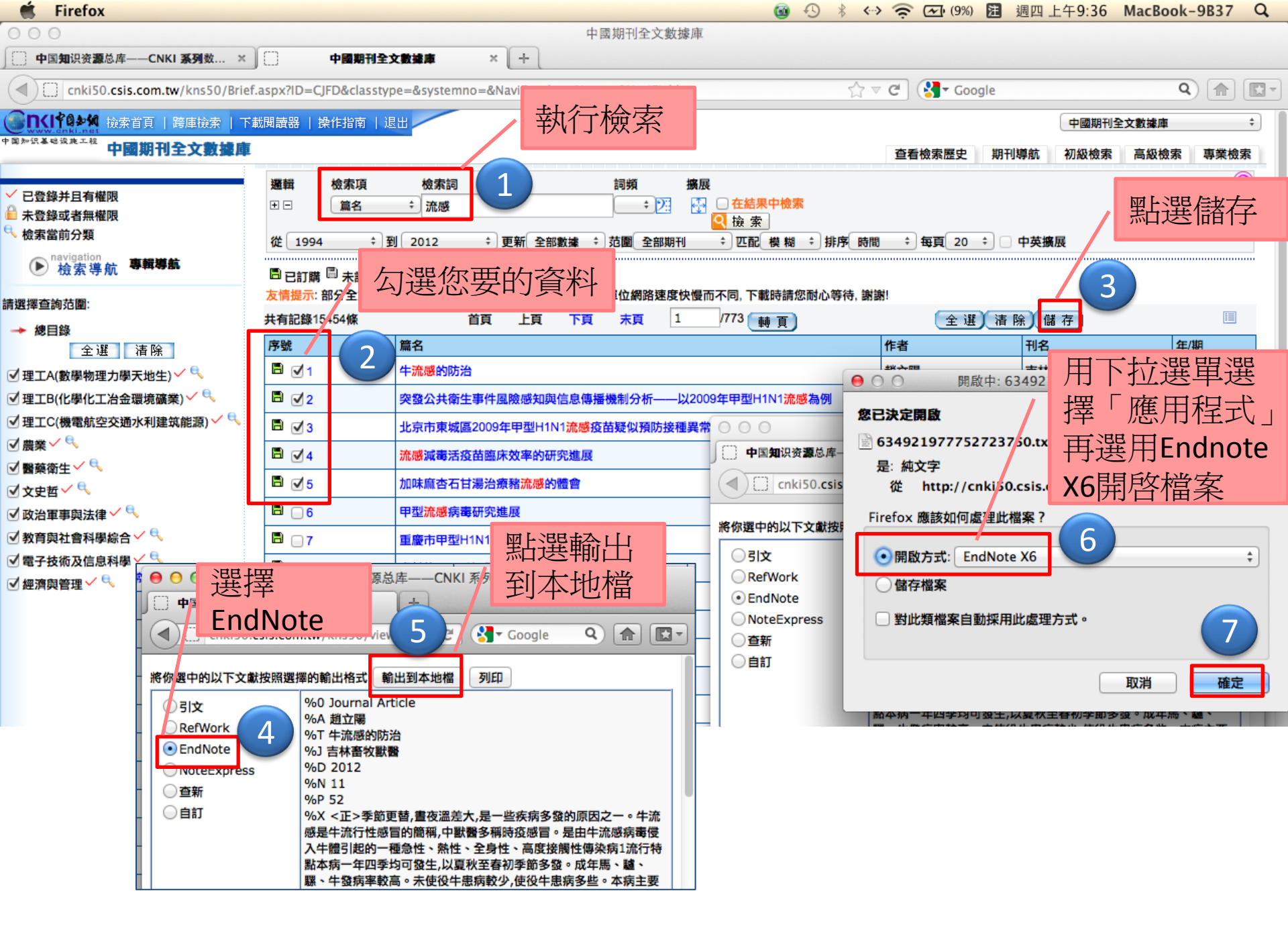

| É EndNote X6                                                                                                    | File                                                                                                    | Edit                                                                                                    | References                                                                                                    | Groups                                      | 成功强力                                                                                               | My EndNote                                                                                                    | Library onl | <b>₫</b> •9 \$                     | ⇔ হ্ स          | (11%) 注 週四上4                              | F9:38 MacBook-9                                                  | B37 Q |
|----------------------------------------------------------------------------------------------------|----------------------------------------------------------------------------------------------------|----------------------------------------------------------------------------------------------------|----------------------------------------------------------------------------------------------------|---------------------------------------------|----------------------------------------------------------------------------------------------------|----------------------------------------------------------------------------------------------------|-------------|------------------------------------|-----------------|-------------------------------------------|------------------------------------------------------------------|-------|
|                                                                                                    |                                                                                                    | <b>8</b> Fi                                                                                               | <b>9 ?</b> (                                                                                                    | Q- Search Libi                              | 成功進八                                                                                               |                                                                                                    | Library.em  |                                    |                 |                                           |                                                                  |       |
| My Library                                                                                                    | W                                                                                                    |                                                                                                    | Author                                                                                                    | Year                                        | Title                                                                                              |                                                                                                    |             |                                    | Rating          | Journal                                   | Ref Type                                                         |       |
| All References                                                                                                    | (29)<br>(5)<br>(7)                                                                                                    | •                                                                                                    | 周芳燁<br>李敏智<br>趙立陽<br>郭宏軍                                                                                                    | 2012<br>2012<br>2012<br>2012<br>2012        | 流感減毒活疫苗臨床效率的研<br>突發公共衛生事件風險感知與<br>牛流感的防治<br>加味廠杏石甘湯治療豬流感的制                                         | 究進展<br>信息傳播機制分析─<br>體會                                                                                                    | ——以2009年甲   | 型H1N1流感為例                          |                 | 現代預防醫學<br>新聞知識<br>吉林畜牧獸醫<br>黒龍江畜牧獸醫       | Journal Artic<br>Journal Artic<br>Journal Artic<br>Journal Artic | cle   |
| <ul> <li>Unfiled</li> <li>Trash</li> <li>▼ MY GROUPS</li> <li>□ DNA</li> <li>□ Lung cancer</li> <li>(④ 報告-</li> <li>○ 法成</li> <li>○ 第一章</li> <li>○ 第二章</li> <li>○ 第二章</li> <li>▼ ONLINE SEARCH</li> <li>(冊 Columbia U</li> <li>(冊 Library of Co)</li> <li>(冊 Library of Co)</li> <li>(冊 LISTA (EBSCO)</li> <li>(冊 MIT</li> <li>(冊 PubMed (NLM))</li> <li>(冊 Svracuse U</li> <li>(冊 U Oxford</li> <li>(冊 Web of Scie)</li> <li>(冊 Yale U more)</li> </ul> | <ul> <li>(7)</li> <li>(2)</li> <li>(11)</li> <li>(6)</li> <li>(17)</li> <li>(5)</li> <li>(3)</li> <li>(5)</li> <li>(3)</li> <li>(5)</li> <li>(3)</li> <li>(5)</li> <li>(3)</li> <li>(6)</li> <li>(7)</li> <li>(7)</li> <li>(7)</li> <li>(8)</li> <li>(9)</li> <li>(9)<th>▲<br/>Authc<br/>唐憲國<br/>Year<br/>2012<br/>Title<br/>流感調<br/>Journ<br/>現代第<br/>Volum<br/>Issue<br/>22<br/>Nature<br/>1.</th><th><ul> <li>郭宏軍<br/>鄭青秀</li> <li>Journal Arti</li> <li>Journal Arti</li> <li>Dr<br/>章</li> <li>或專活疫苗臨床3</li> <li>xol<br/>員防醫學</li> <li>ne</li> <li>Medicine</li> <li>Medicine</li> <li>周芳燁 &amp; 廖國閥</li> <li>5960-5962+59</li> </ul></th><th>2012<br/>2012<br/>cle<br/>文本的研究進展<br/>5 (2012).</th><th>加味麻杏石甘湯治療豬流感的<br/>北京市東城區2009年甲型H1N<br/>章<br/>章<br/>章<br/>章<br/>章<br/>章<br/>章<br/>章<br/>章<br/>章<br/>章<br/>章<br/>章</th><th><b> <b>     唐會</b>     [1] 流感疫苗疑似預財     [1] 流感疫苗疑似預財     [1] 流感疫苗疑似預財     [1] 流感疫苗疑似預財     [1] 流感疫苗疑似預財     [1] 流感疫苗疑似預財     [1] 流感疫苗疑似預財     [1] 流感疫苗疑似預財     [1] 流感疫苗疑似預財     [1] 流感疫苗疑似預財     [1] 流感疫苗疑似預財     [1] 流感疫苗疑似預財     [1] 流感疫苗疑似預財     [1] 流感疫苗疑似預財     [1] 流感疫苗疑似預財     [1] 流感疫苗疑心預防     [1] 流感疫苗疑心預防     [1] 流感疫苗疑心預防     [1] 流感疫苗疑心[1] 前時     [1] 流感疫苗疑心[1] 前時     [1] 流感疫苗疑心[1] 前時     [1] 流感疫苗疑心[1] 前時     [1] 流感疫苗疑心[1] 前時     [1] 流感疫苗疑心[1] 前時     [1] 前時     [1] 前태     [1] iff     [1] iff     [1] iff     [1] iff     [1] iff     [1] iff     [1] iff     [1] iff     [1] iff     [1] iff     [1] iff     [1] iff     [1] iff     [1] iff     [1] if</b></th><th></th><th>监测分析<br/>P C P C<br/>ere are no PDFs</th><th>attached to thi</th><th>黒龍江畜牧獣醫<br/>現代預防醫學<br/>a ペント<br/>s reference</th><th>Journal Artic</th><th></th></li></ul> | ▲<br>Authc<br>唐憲國<br>Year<br>2012<br>Title<br>流感調<br>Journ<br>現代第<br>Volum<br>Issue<br>22<br>Nature<br>1. | <ul> <li>郭宏軍<br/>鄭青秀</li> <li>Journal Arti</li> <li>Journal Arti</li> <li>Dr<br/>章</li> <li>或專活疫苗臨床3</li> <li>xol<br/>員防醫學</li> <li>ne</li> <li>Medicine</li> <li>Medicine</li> <li>周芳燁 &amp; 廖國閥</li> <li>5960-5962+59</li> </ul> | 2012<br>2012<br>cle<br>文本的研究進展<br>5 (2012). | 加味麻杏石甘湯治療豬流感的<br>北京市東城區2009年甲型H1N<br>章<br>章<br>章<br>章<br>章<br>章<br>章<br>章<br>章<br>章<br>章<br>章<br>章 | <b> <b>     唐會</b>     [1] 流感疫苗疑似預財     [1] 流感疫苗疑似預財     [1] 流感疫苗疑似預財     [1] 流感疫苗疑似預財     [1] 流感疫苗疑似預財     [1] 流感疫苗疑似預財     [1] 流感疫苗疑似預財     [1] 流感疫苗疑似預財     [1] 流感疫苗疑似預財     [1] 流感疫苗疑似預財     [1] 流感疫苗疑似預財     [1] 流感疫苗疑似預財     [1] 流感疫苗疑似預財     [1] 流感疫苗疑似預財     [1] 流感疫苗疑似預財     [1] 流感疫苗疑心預防     [1] 流感疫苗疑心預防     [1] 流感疫苗疑心預防     [1] 流感疫苗疑心[1] 前時     [1] 流感疫苗疑心[1] 前時     [1] 流感疫苗疑心[1] 前時     [1] 流感疫苗疑心[1] 前時     [1] 流感疫苗疑心[1] 前時     [1] 流感疫苗疑心[1] 前時     [1] 前時     [1] 前태     [1] iff     [1] iff     [1] iff     [1] iff     [1] iff     [1] iff     [1] iff     [1] iff     [1] iff     [1] iff     [1] iff     [1] iff     [1] iff     [1] iff     [1] if</b> |             | 监测分析<br>P C P C<br>ere are no PDFs | attached to thi | 黒龍江畜牧獣醫<br>現代預防醫學<br>a ペント<br>s reference | Journal Artic                                                    |       |
| ▼ FIND FULL TEXT                                                                                                    |                                                                                                    |                                                                                                    |                                                                                                    |                                             |                                                                                                    |                                                                                                    |             |                                    |                 |                                           |                                                                  |       |
| Showing 5 of 5 refer                                                                                                    | ences in                                                                                                    | Group. (                                                                                                  | (All References:                                                                                                    | 29)                                         |                                                                                                    |                                                                                                    |             |                                    |                 |                                           |                                                                  |       |